## Näin estät Rotissöörien kirjeiden joutumiseen Gmailin roskapostiin

Valitse asetukset painamalla Gmailin selainikkunan oikeasta yläkulmasta olevaa ratasta.

|                                          | 2 🔅 🗰 🔺                               |                                      |                                             |
|------------------------------------------|---------------------------------------|--------------------------------------|---------------------------------------------|
| Pika-asetukset                           | × 🗉                                   |                                      |                                             |
| Näytä kaikki aset                        | ukset                                 |                                      |                                             |
| Nyt sinulle on auen                      | nut Asetukset ikkuna.                 |                                      |                                             |
| Valitse sieltä "Suoda<br>suodatin".      | attimet ja estetyt osoil              | <mark>teet</mark> " klikkaamalla sit | ä. Klikkaa sen jälkeen "Luo                 |
| Asetukset                                |                                       |                                      |                                             |
| Yleiset Tunnisteet Postilaati            | kko Tilit ja tuonti Suodattimet ja es | tetyt osoitteet delleenlähetys ja P  | POP/IMAP Laajennukset Chat & Meet Lisäasetu |
| Kaikkeen saapuvaan postiin ki            | iytetään seuraavia suodattimia:       |                                      |                                             |
| Valitse: Kaikki, Ei mitään<br>Vie Poista |                                       |                                      | Luo suodatin Tuo suodattimet                |
| Seuraavat sähköpostiosoittee             | on estetty. Näistä osoitteista lähete | yt viestit näkyvät roskapostikansio  | ossa:                                       |
| Et ole estänyt yhtään osoitetta          |                                       |                                      |                                             |
| Valitse: Kaikki, Ei mitään               |                                       |                                      |                                             |
| Kumoa valittuien osoitteiden es          | 0                                     |                                      |                                             |

## Kirjoita avautuvan ikkunan Kohteesta riville info@rotisseurs.fi ja paina nappia Luo suodatin.

| Kohteesta       | info@rotisseurs.fi         |          |                  |   |
|-----------------|----------------------------|----------|------------------|---|
| Kohteeseen      |                            | 1        |                  |   |
| Aihe            |                            |          |                  |   |
| Sisältää sanat: |                            |          |                  |   |
| Ei ole          |                            |          |                  |   |
| Koko            | suurempi kuin              | *        | Mt               | * |
| Sisältää liit   | tteen 🔲 Älä sisällytä pika | viestejä |                  |   |
|                 |                            |          | Luo suodatin Hak | u |

Valitse suodattimen asetuksista vähintään "Älä koskaan siirrä roskapostiin". Voit toki vehdä muitakin valintoja, kuten merkitä Rotissööriviestit aina tärkeäksi. Lopuksi paina Luo suodatin nappia.

| ÷   | Kun viesti vastaa tarkasti hakuehtoja:                                               |              |  |
|-----|--------------------------------------------------------------------------------------|--------------|--|
|     | Ohita postilaatikko (arkistoi viesti)                                                |              |  |
|     | Merkitse luetuksi                                                                    |              |  |
|     | Merkitse tähdellä                                                                    |              |  |
|     | Käytä tunnistetta: Valitse tunniste 👻                                                |              |  |
|     | Lähetä edelleen Lisää jatkolähetysosoite                                             |              |  |
|     | Poista se                                                                            |              |  |
|     | Älä koskaan siirrä roskapostiin                                                      |              |  |
|     | Merkitse aina tärkeäksi                                                              |              |  |
|     | Älä koskaan merkitse tärkeäksi                                                       |              |  |
|     | Lisää luokkaan: Valitse luokka 👻                                                     |              |  |
|     | Sovella suodatinta myös <b>0</b> vastaavaan keskusteluun.                            |              |  |
| Huo | Huomaa: suodatin ei koske roskapostissa tai roskakorissa olevia vanhoja keskusteluja |              |  |
| ?   | Lisätietoja                                                                          | Luo suodatin |  |
|     |                                                                                      |              |  |

## Lopputuloksen pitäisi näyttää alla olevan näköiseltä.

## Asetukset Yleiset Tunnisteet Postilaatikko Tilit ja tuonti Suodattimet ja estetyt osoitteet Edelleenlähetys ja POP/IMAP Laajennukset Chat & Meet Lis Kaikkeen saapuvaan postiin käytetään seuraavia suodattimia: Vastineet: from:(info@rotisseurs.fi)<br/>Toimi näin: Älä koskaan siirrä roskapostiin Valitse: Kaikki, Ei mitään<br/>Vie Poista Luo suodatin Tuo suodattimet Et ole estänyt yhtään osoitetta Valitse: Kaikki, Ei mitään

Kumoa valittujen osoitteiden esto